## **OLDDO NION** UNIVERSITY

## U ing Come an Po al (Windo

The Company Portal allows you to install applications on your updated ODUmanaged Windows computers. ITS can publish applications, web links and other congurations and make them available on the Company Portal. This guide will show you how to access and install applications.

1. Click on the Start Menu > All Programs > Company Portal

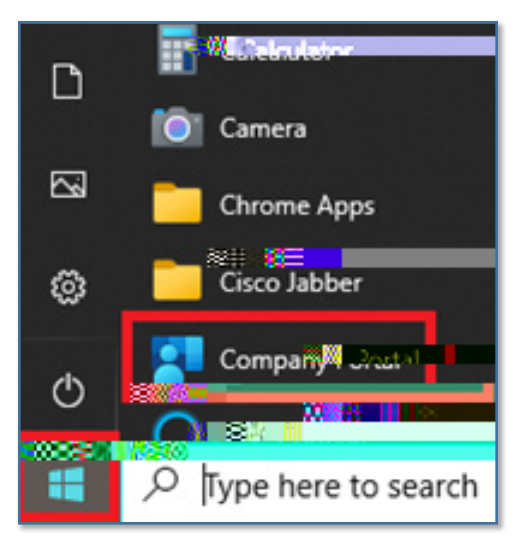

2. In the Company Portal, you will see a list of **Featured apps** (applications commonly used on campus) and a list of **Recently published apps** (newest applications to the Company Portal).

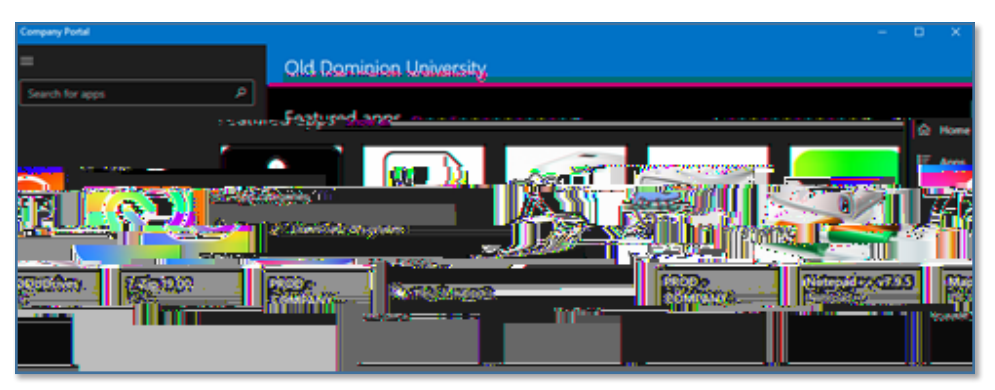

## Available Applications:

- Windows and O ce (activation)
- Adobe Acrobat DC
- Adobe Connect Add-in
- Cisco WebEx
- EndNote X9
- GlobalProtect VPN Client
- Google Chrome
- High-Volume Print Driver
- Java 8 Update 161
- Microsoft Sticky Notes
- Microsoft Teams
- And more...

Information Technology Services

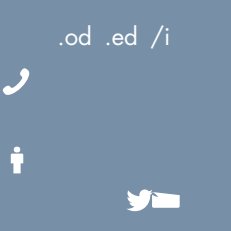

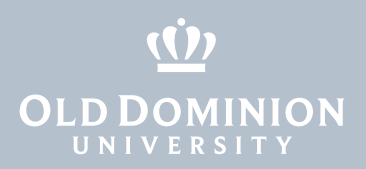

3. On the left menu bar, click on **Apps** and you will see a list of all applications available to install. (Note: You can also **Search for apps** by using the search bar at the top left, or you can **Re ne** or lter the apps by categories on the right.)

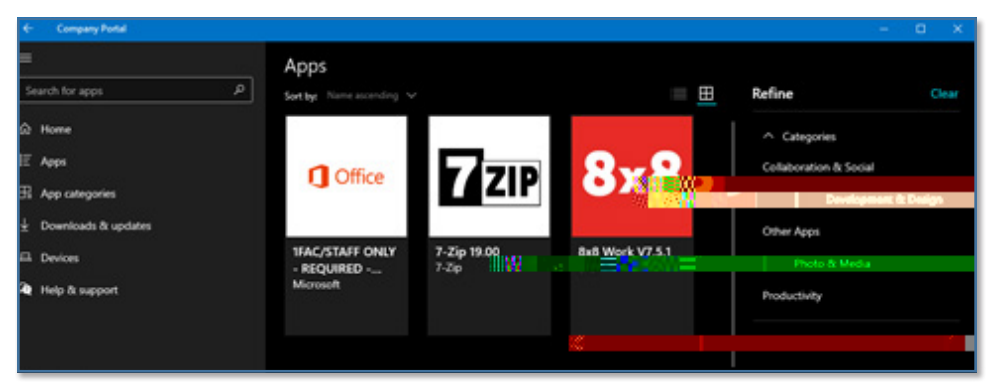

4. Select the application you wish to install, and it will open a window showing a description of the application. Click on **Install**.

| NVIVO 12-0.0.959    |                                                                  |
|---------------------|------------------------------------------------------------------|
| NVIVO <del>TI</del> |                                                                  |
|                     | Ann Inn 1920 and File and an an an an an an an an an an an an an |
|                     | a an ann an 1987. Is Brunnad Harterstor taghathan gasga an       |
| 2                   | Version                                                          |
| 7/8/2025            | Data Publichad                                                   |

5. You will see a message about your device syncing before downloading the installation les.

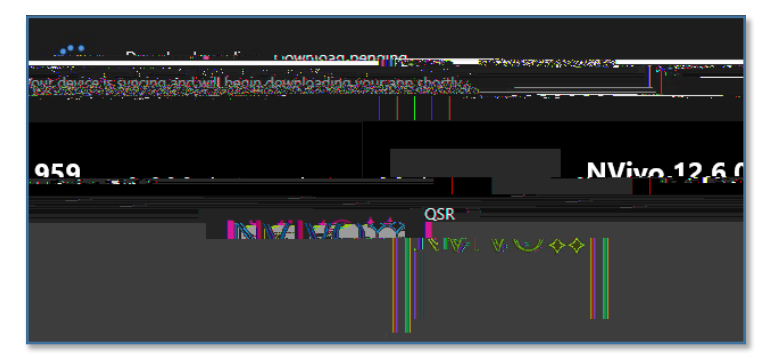

6. Once syncing is complete, the download will begin.

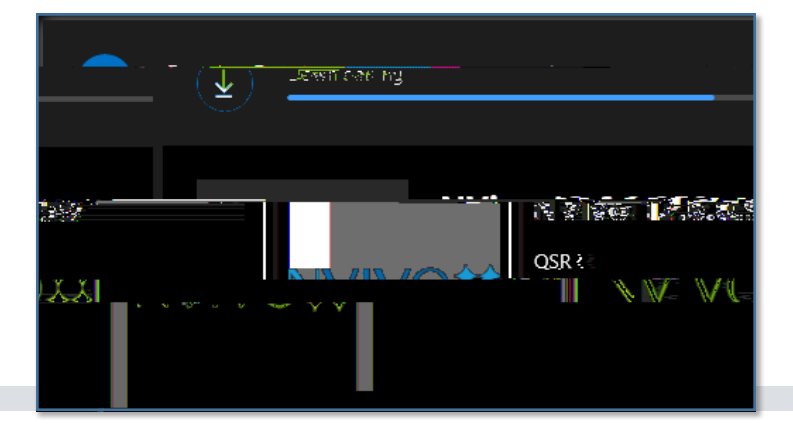

U ing Com<sup>®</sup>an Po al (Windo )

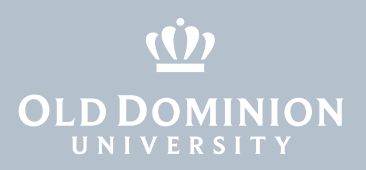

(You may also see a noti cation in your task bar about the download.)

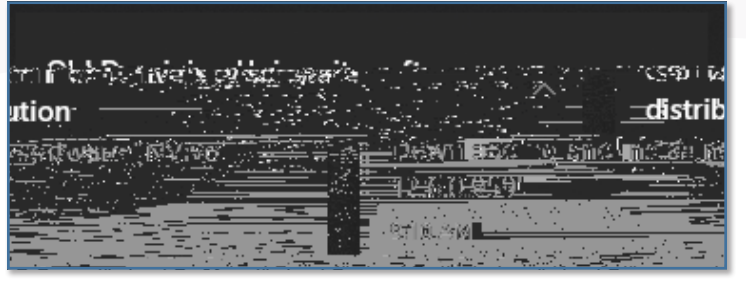

7. Installation can take several minutes to an hour, depending on the software. You can close Company Portal and continue to work on your device. The install will continue in the background.

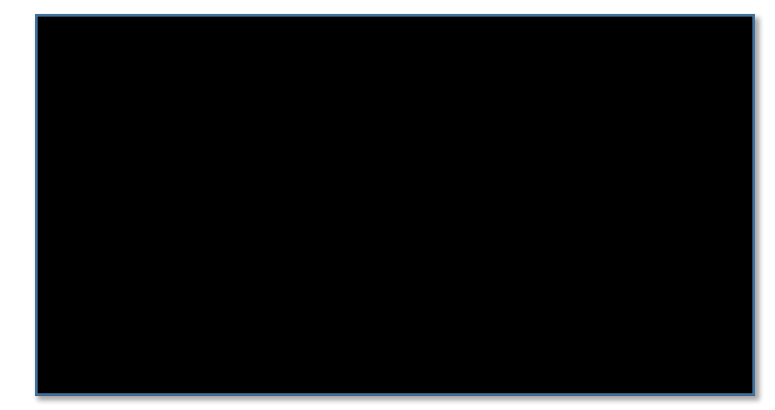

8. When the installation is complete, you will see another notication in your task bar.

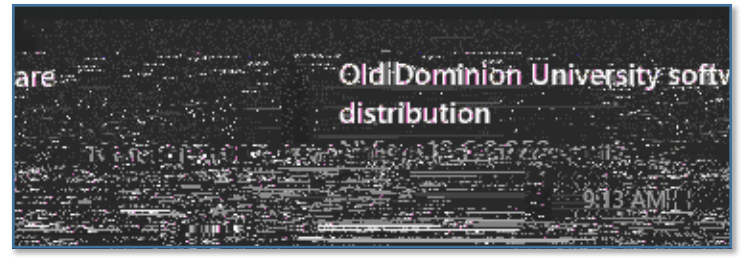

9. Company Portal will also show that the software has been installed.

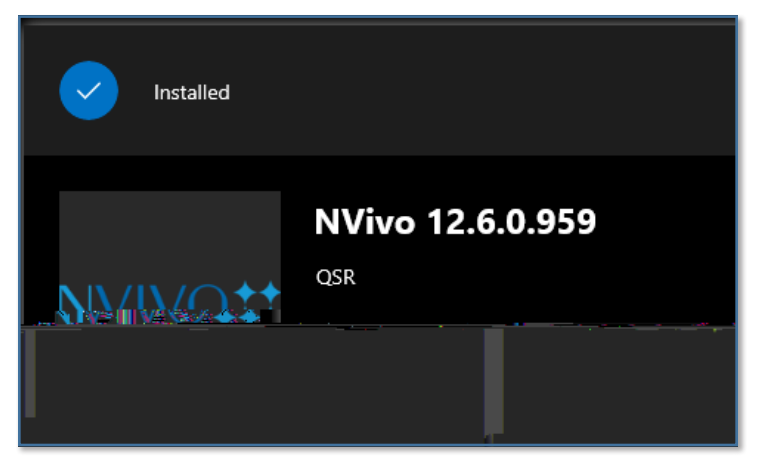

U ing Come<sup>1</sup>an Po al (Windo )